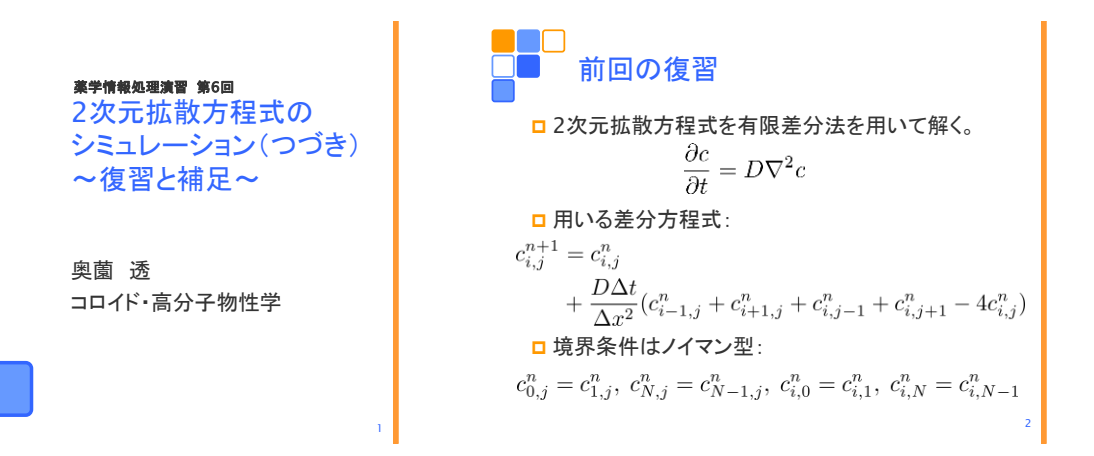

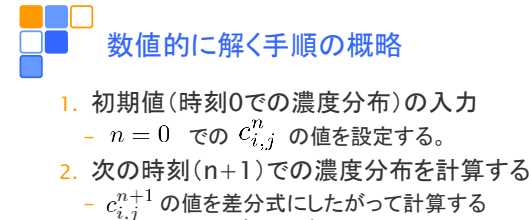

- 境界値( $c_{i,0}^{n+1}$ ,  $c_{i,0}^{n+1}$ ,...)を計算する
- 3. 時刻を1進めて2. へ戻る
  - $n \leftarrow n+1$  として計算を繰り返す
- 4. 終わりの時刻になったら計算を終了する

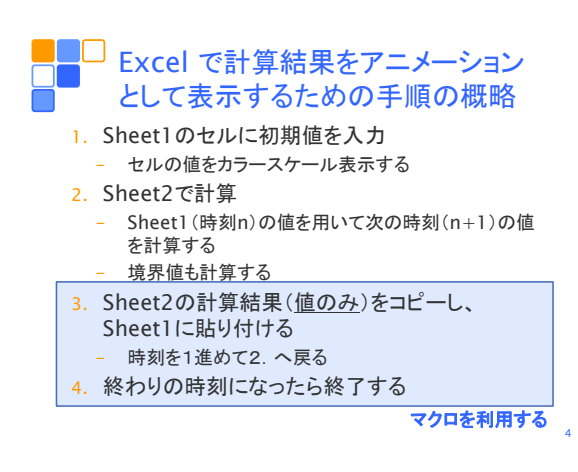

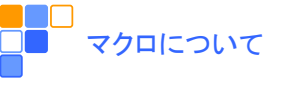

## マクロとは?

- 一連の操作や処理をまとめたもの

## □ マクロの実体

- VBA言語で書かれたプログラム(関数)
- 開発タブの「マクロの記録」でマクロを記録すると、自動的にVBAのコードが生成される
- VBA (Visual Basic for Applications)
  - Microsoft Office に搭載されているプログラミング 言語
  - 開発タブの「Visual Basic」をクリックすると、Visual Basic Editor (VBE)が起動され、VBAの編集ができる ようになる

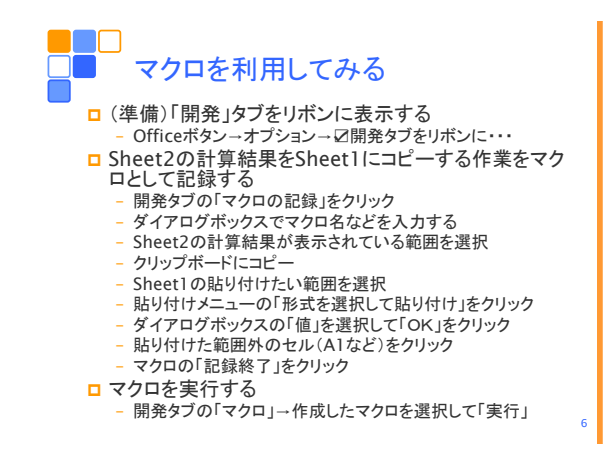

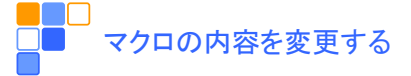

## □ マクロの内容を見る

- 開発タブの「Visual Basic」をクリックしVBEを起動する
- "時間発展"マクロの処理内容が書かれたコードを開く
- コードはVBA(Visual Basic for Applications)言語 で書かれている
- □時間発展を動画表示するように変更する
  - 自動記録した動作を For ・・・ Next で繰り返す
  - コピー&ペーストの動作を簡略化する
  - スクリーンをアップデートするタイミングを指定する

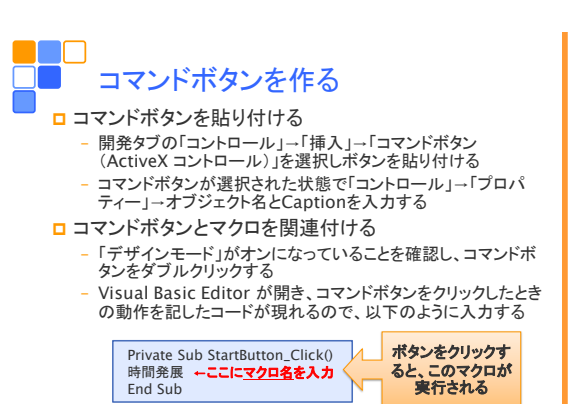

- VBE を閉じ、デザインモードをオフにする

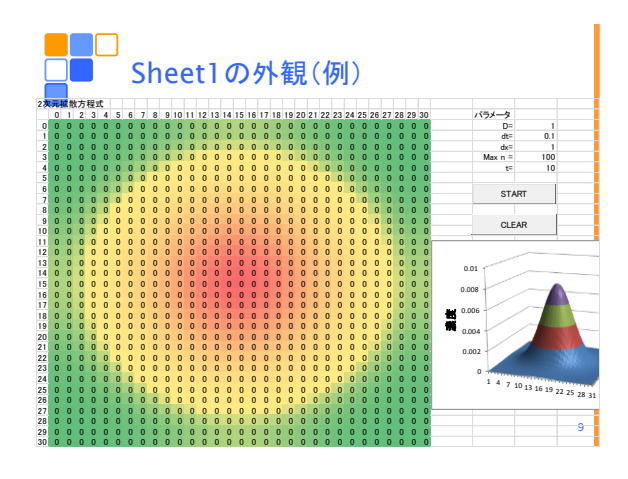

## ■□□ ■ Sheet2の内容(例)

|   | A            | В      | С      | D   | E   |  |
|---|--------------|--------|--------|-----|-----|--|
| 1 | $Ddt/dx^2 =$ | 【セルB1】 |        |     |     |  |
| 2 |              |        |        |     |     |  |
| 3 |              | =C3    | =C4    | =D4 | =E4 |  |
| 4 |              | =C4    | 【セルC4】 |     |     |  |
| 5 |              | =C5    |        |     |     |  |
|   |              |        |        |     |     |  |

【セルB1】=Sheet1!\$AI\$3\*Sheet1!\$AI\$4/Sheet1!\$AI\$5^2

【セルC4】=Sheet1!C4+\$B\$1\*(Sheet1!B4+Sheet1!D4 +Sheet1!C3+Sheet1!C5-4\*Sheet1!C4)

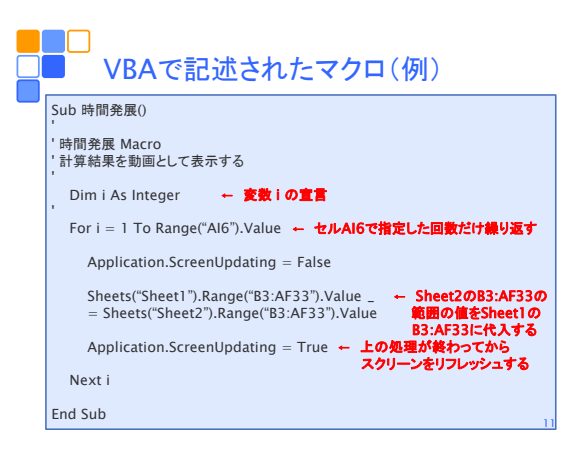

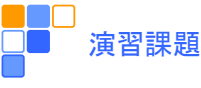

- □0 < x < 30, 0 < y < 30 の範囲で適当に初期 条件を与え、2次元拡散方程式を解く。ただし、 境界条件はノイマン条件とし、D = 1, Δx = Δy = 1 とする。
- □いくつかの機能をつけてみる。たとえば、
  - 時刻を表示する。
  - Sheet1 の C の値をすべて0にするボタンを付ける。
- □ 上記の課題をレポートとしてA4用紙1枚にまとめ、 学籍番号、氏名(自筆)を明記してこの時間内に 提出。

2

10